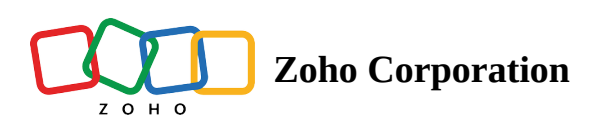

## **Delete Employees**

If an employee is leaving the organization, you can delete their data.

**Note:** This action cannot be undone, and the data will be deleted permanently.

- 1. Sign in to Zoho Shifts and navigate to the **Employees** tab.
- 2. Click the **More Actions icon (...)** for the employee you want to delete.
- 3. Select **Yes, delete** in the *Delete employee* pop-up to delete the employee details.

| Empl | oyee             | Mobile | Email                      | Schedules                       | Positions                   | Status |                    |
|------|------------------|--------|----------------------------|---------------------------------|-----------------------------|--------|--------------------|
| BD   | Benjamin Davis   |        | benjamindavis@zylker.com   | Zylker Group of Restaurants, HQ | General Manager             | Joined |                    |
| ВН   | Brad Harper      |        | bradharper@zylker.com      | Zylker Group of Restaurants, HQ | Chef                        | Joined |                    |
| GL   | Gabriel Lewis    |        | gabriellewis@zylker.com    | Zylker Group of Restaurants, HQ | Sous Chef                   | Joined |                    |
| JF   | James Felch      |        | jamesfelch@zylker.com      | Zylker Group of Restaurants, HQ | Waiter                      | Joined |                    |
| MJ   | Maria Joseph     |        | mariajoseph@zylker.com     | Zylker Group of Restaurants, HQ | Bartender                   | Joined |                    |
| MT   | Martin Tyler     |        | martintyler@zylker.com     | Zylker Group of Restaurants, HQ | Senior Chef                 | Joined | (                  |
| Р    | Patricia Roberts |        | patriciaroberts@zylker.com | Zylker Group of Restaurants, HQ | Owner and General Manager   | Joine  | Edit<br>Deactivate |
| SJ   | Sarah Jackson    |        | sarahjackson@zylker.com    | Zylker Group of Restaurants, HQ | General and Kitchen Manager | Not li | Delete             |
| SB   | Susan Bones      |        | susanbones@zylker.com      | Zylker Group of Restaurants, HQ | Sous Chef                   | Joined |                    |